## **WKU Loan Preference Application Instructions**

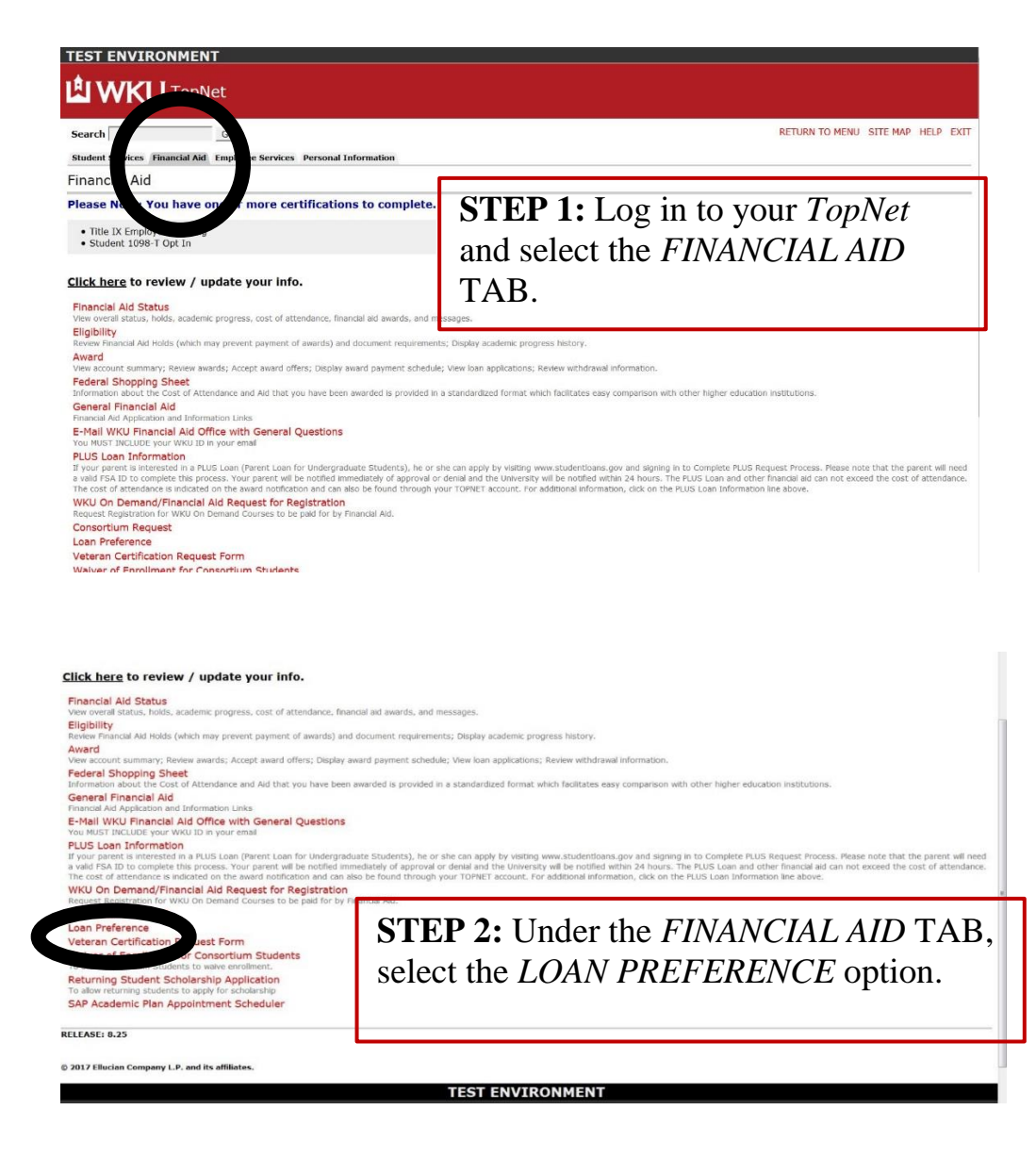

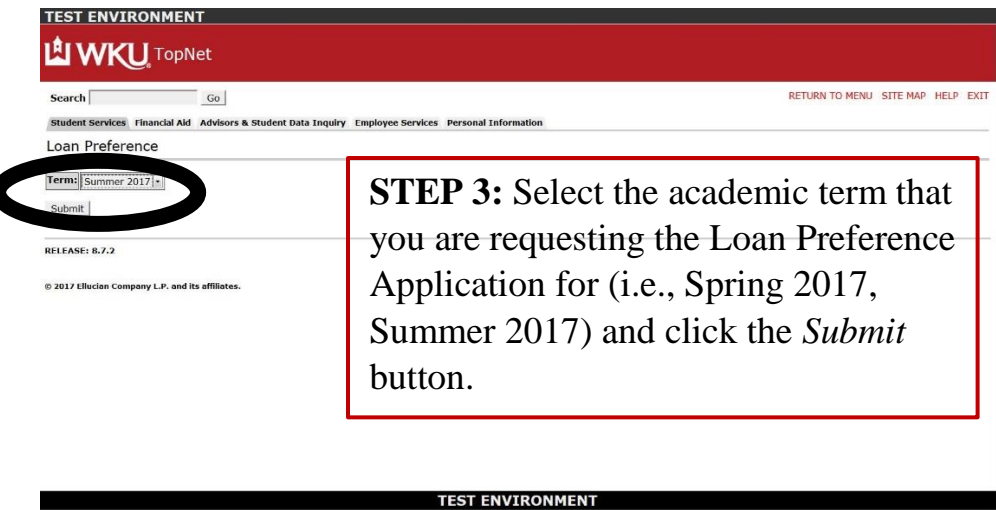

| Student Se                                                                                                   | ervices Financial Aid Advise                                                                                                    | Student Data Inquiry Employee Services Personal Information                                                                                                    |                  |
|----------------------------------------------------------------------------------------------------|----------------------------------------------------------------------------------------------------|----------------------------------------------------------------------------------------------------|------------------|
| Loan Pr                                                                                                    | eference                                                                                                    |                                                                                                    |                  |
| BIOGR                                                                                                    | APHICAL INFORMATION                                                                                                    |                                                                                                    |                  |
| Semester                                                                                                    | Summer 2017                                                                                                    |                                                                                                    |                  |
| Name:                                                                                                    | John Doe                                                                                                    |                                                                                                    |                  |
| WKU ID#                                                                                                    |                                                                                                    |                                                                                                    |                  |
| Email:                                                                                                    |                                                                                                    |                                                                                                    |                  |
| Please awa                                                                                                   | rd loan for Semester in the                                                                                                    | STAFFORD LOAN                                                                                                    | -                |
| Please awa<br>Stafford C<br>Specific A                                                                       | rd loan for Semester in the<br>choices:                                                                                                    | STAFFORD LOAN                                                                                                    |                  |
| Please awa<br>Stafford C<br>Specific A<br>Only ente                                                          | nd loan for Semester in the<br>choices:<br>mount of Stafford Loan:<br>r if chose Want Specific L                                                                                                | STAFFORD LOAN                                                                                                    |                  |
| Please awa<br>Stafford C<br>Specific A<br>Only ente                                                          | rd Ioan for Semester In the<br>choices:<br>mount of Stafford Loan:<br>r if chose Want Specific L<br>PAR                                                                                         | STAFFORD LOAN                                                                                                    |                  |
| Please awa<br>Stafford C<br>Specific A<br>Only ente<br>In additio                                            | rd Ioan for Semester In the<br>choices:<br>mount of Stafford Loan:<br>r if chose Want Specific L<br>PAR<br>n (or in place unlease                                                               | STAFFORD LOAN                                                                                                    | •                |
| Please awa<br>Stafford C<br>Specific A<br>Only ente<br>In additio<br>I certify ti                            | rd Ioan for Semester in the<br>choices:<br>mount of Stafford Loan:<br>r if chose Want Specific L<br>PAR<br>n (or in place chase<br>hat my parent(s) agree th                                    | STAFFORD LOAN                                                                                                    | No v             |
| Please awa<br>Stafford C<br>Specific A<br>Only ente<br>In additio<br>I certify t                             | rd Ioan for Semester in the<br>choices:<br>mount of Stafford Loan:<br>r if chose Want Specific L<br>PAR<br>n (or in place base<br>hat my parent(s) agree to                                     | STAFFORD LOAN                                                                                                    | •<br>No •        |
| Please awa<br>Stafford C<br>Specific A<br>Only ente<br>In additio<br>I certify ti<br>Submit                  | rd loan for Semester in the<br>choices:<br>mount of Stafford Loan:<br>r if chose Want Specific L<br>PAR<br>n (or in place lease<br>hat my parent(s) agree to                                    | STAFFORD LOAN  Amount (Fater only numeric characters):  PLUS LOANS: For Undergraduate So ints only and Ioan in the following amount of ver only numeric characters): | <u>•</u><br>No • |
| Please awa<br>Stafford C<br>Specific A<br>Only ente<br>In additio<br>I certify t<br>Submit  <br>Clicking her | rd Ioan for Semester In the<br>choices:<br>mount of Stafford Loan:<br>r if chose Want Specific L<br>PAR<br>n (or in place lease<br>hat my parent(s) agree the<br>re is equivalent to your elect | STAFFORD LOAN                                                                                                    | NO <b>T</b>      |

**STEP 4:** On the Loan Preference webpage, input information regarding how you would like to utilize your Federal Stafford Loans (for more information, refer to Step 5).

If you need additional financial assistance, you may want to consider the PLUS Loan.

For Dependent Students: W<u>ith your</u> <u>parent's permission</u>, indicate whether your parent would like to use his/her Parent PLUS Loan to help cover certain expenses (for more information, refer to Step 6).

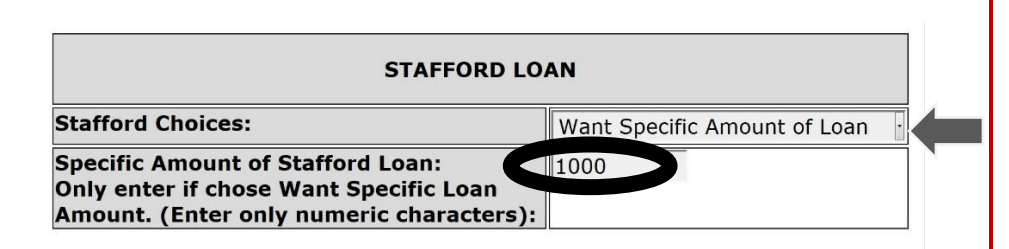

**Remember:** If you would like to use a specific amount of your student loan, enter the numerical amount in the space provided on the application. When entering this amount, only use numeric characters (i.e., 0, 1, 2, 3). In this example, John Doe has requested to use \$1,000 for the Summer term. \$1,000 is represented as 1000.

**STEP 5:** In this section, you must decide how you would like to utilize your Stafford Loans. From the drop box, select one of the following choices: 1) No, I would not like to use my Federal Stafford Loans to assist me with my college expenses, 2) I would like to use a specific amount of my student loans, OR 3) I would like to use the maximum amount of my student loans for this particular term.

**Important Note:** Keep in mind that Loan Preference Applications are only accessible to certain students during a specific academic term. Students who are eligible to complete a Loan Preference Application will receive an e-mail from the WKU Department of Student Financial Assistance. This e-mail will inform the student that he/she is now able to complete the Loan Preference Application on his/her *TopNet* account.

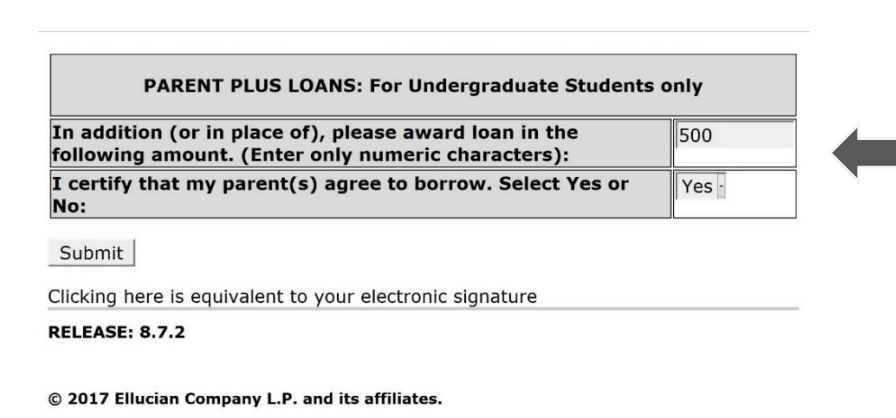

## **TEST ENVIRONMENT**

**Remember:** The PLUS Loan is a federal loan that only *Graduate Students* OR *Parents of Dependent Students* can apply for to help cover college expenses.

**For Dependent Students:** If your parent would like to use the Parent PLUS Loan, he/she must already have a completed PLUS Loan application on file with our office. If not, he/she will need to complete a PLUS Loan application at www.studentloans.gov. This is separate from the Loan Preference Application on *TopNet*. **STEP 6:** Parents or Graduate students may decide to utilize a PLUS Loan.

**Dependent Students Only:** If you are a dependent student, you must obtain consent from your parent before completing this section.

If <u>your parent</u> decides to use the Parent PLUS Loan then (in the space provided) indicate the amount that he/she would like to borrow and then Select *Yes* in the drop down box indicating that your parent has agreed to borrow this amount. For example, John Doe's parent has asked to use \$500 of the Parent PLUS Loan for the Summer term.

**Graduate Students Only:** When completing the PLUS Loan Section, you will have the following options: 1) I do not wish to use the PLUS Loan, 2) I would like to use a certain amount of the PLUS Loan, or 3) I would like to use the maximum amount of my PLUS Loan.

If you would like to use the PLUS Loan, you must already have a completed PLUS Loan application on file with our office. If not, you will need to complete a PLUS Loan application at www.studentloans.gov. This is separate from the Loan Preference Application on *TopNet*.

| Search Go                                                                                                    | RETURN TO MENU SITE MAP HELP EXIT                       |
|----------------------------------------------------------------------------------------------------|---------------------------------------------------------|
| Student Services Financial Ad. Advisors & Student Data Inquiry Employee Services Personal Information<br>Loan Preference                                                        | <b>STEP 7:</b> After you have completed both sections,  |
| BIOGRAPHICAL INFORMATION                                                                                                    | review your Loan Preference Application for             |
| Semester: Summer 2017<br>Name: John Doe<br>WKU 10#                                                                                                    | accuracy. For example, on this application, John Doe    |
| Please award loan for Semester in the following amount.                                                                                                    | would like to borrow \$1,000 in student loans for the   |
| STAFFORD LOAN Stafford Choices: Want Specific Amount of Loan                                                                                                    | Summer term. Also, his parent has asked for the         |
| Doly enter if chose Want Specific Loan Amount. (Enter only numeric characters):                                                                                                 | Parent PLUS Loan to be increased by \$500.              |
| In addition (or in plate release award loan in the following amount. (Enter only numeric characters): 500<br>I certify that my parent(s) 2 c to borrow. Select Yes or No: Yes P | Next, if your application is correct, select the Submit |
| Clicking here is equivalent to a decironic signature getLEASE: 8.7.2                                                                                                    | button. This will serve as your electronic signature.   |
| © 2017 Ellucian Company L.P. and its affiliates.                                                                                                    |                                                         |
| TEST ENVIRONMENT                                                                                                    |                                                         |

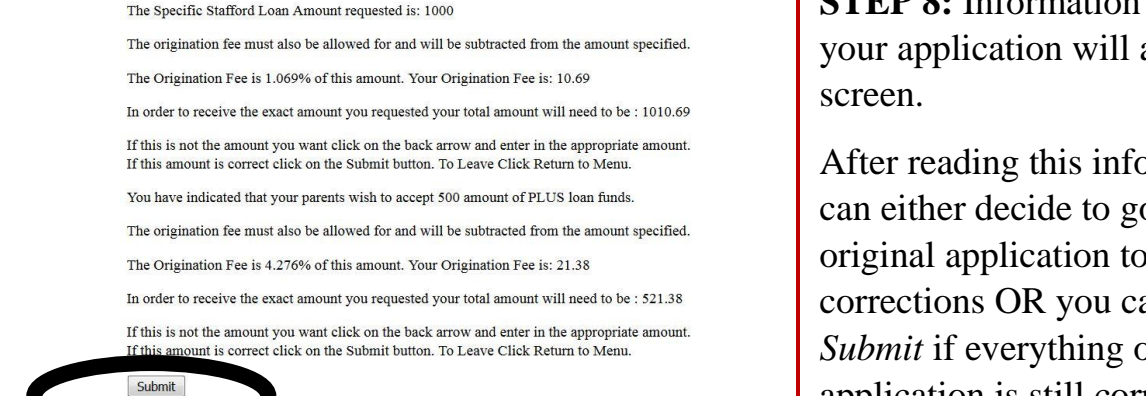

**STEP 8:** Information regarding your application will appear on the

After reading this information, you can either decide to go back to your original application to make corrections OR you can select Submit if everything on your application is still correct.

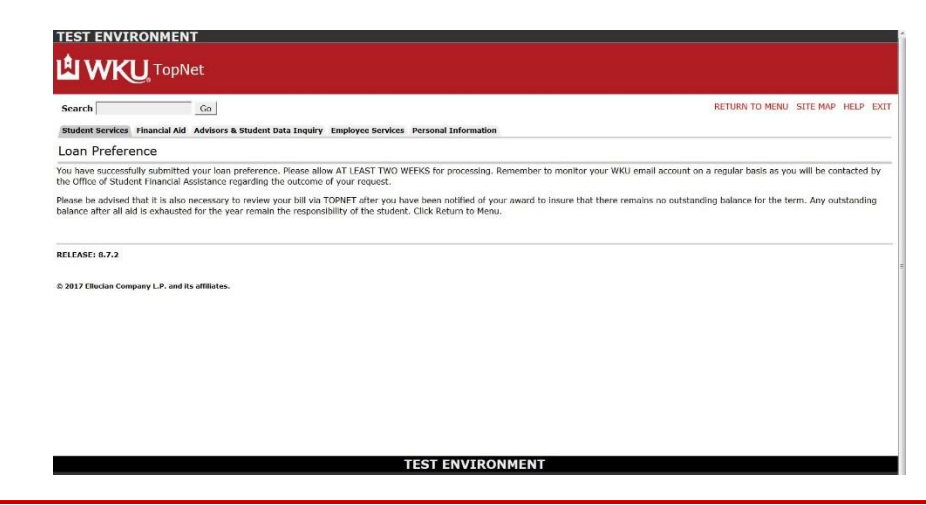

Congratulations! You have successfully submitted your Loan Preference Application on *TopNet*.

**Remember:** The loan amount requested on your Loan Preference Application is not automatically approved. *Each application must be reviewed to determine loan eligibility.* 

## What Happens Next?

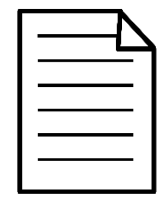

**STEP 9:** Allow 14 business days for your Loan Preference Application to be processed.

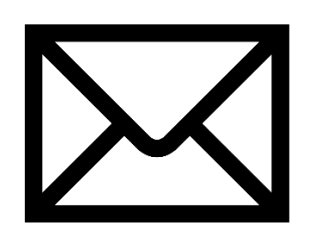

**STEP 10:** Check your *TopperMail* account in order to learn about the outcome of your request.

Each Loan Preference Application must be reviewed in order to determine the loan eligibility for the student and/or the parent.

If you encounter an error on *TopNet* when completing your Loan Preference Application or have any questions regarding the Loan Preference Application process, please email fa.applications@wku.edu.